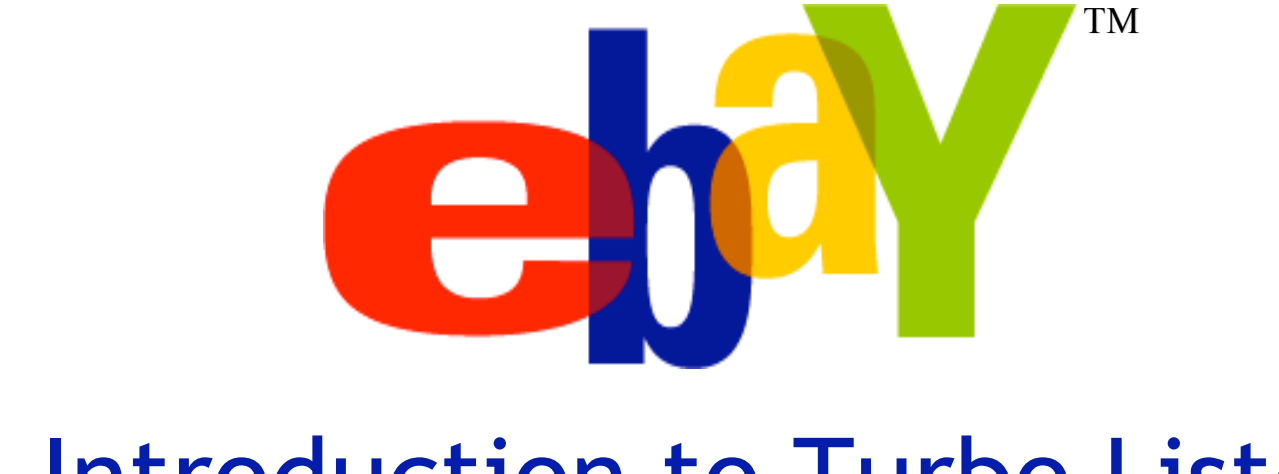

### Introduction to Turbo Lister

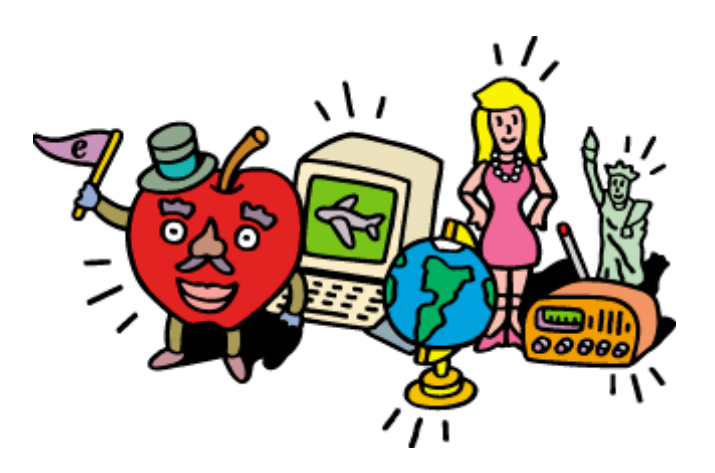

#### What is Turbo Lister?

- Free bulk listing tool
- Desktop based download it or install it from a CD
- Enables medium to high volume sellers to:
  - Create listings FASTER
  - Easily create more professional looking listings
  - Add photos and preview listings offline
  - Automatically insert payment terms, tax, shipping and any messages you want to include
  - Bulk upload unlimited listings to eBay in a single click
  - Bulk edit
  - Import from eBay
  - Schedule listings (up to 3,000)

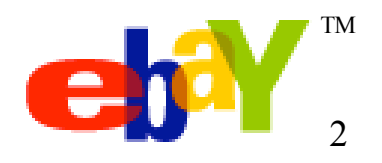

#### In This Course You'll Learn

- Get started
- Create a new listing
- Use Pre-Filled Item Information
- Manage and schedule listings
- Send listings to eBay
- Get the most out of Options and Preferences

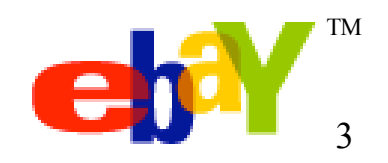

### Getting Started: Download eBay Turbo Lister

| Home > Services > Seller                                                                                                    | home     pay     register     sign in     services     site map     help       Browse     Search     Sell     My eBay     Community     Powered By       Tools > Turbo Lister                                                                                                    |                                                           |
|----------------------------------------------------------------------------------------------------|----------------------------------------------------------------------------------------------------|-----------------------------------------------------------|
| Choose A Topic<br>Welcome<br>Turbo Lister<br>• EAQ<br>• Top Tips<br>• Troubleshooting<br>• Exporting/Importing<br>Records<br>Selling Manager<br>Products<br>• Selling Manager | Turbo Lister         List Multiple         eBay Turbo Lister is our free listing tool for medium to high volume sellers. Save time and sell more by creating professional looking listings and uploading thousands of items in bulk. Use it alone or in combination with a sales management tool, including Selling Manager and Selling Manager Pro.         Turbo Lister       Download Now         Download Now       Take the Tour                                      | Helpful<br>Custom<br>Tour<br>Discuss<br>User Gi<br>What's |
| Sellar's Assistant     Sellar's Assistant     Products     Tool     Recommendations     Feature Comparison     Table     Customer Testimonials                                | Turbo Lister Features         Built-in WYSIWYG Editor: Many sellers find that adding a creative, human touch to their descriptions boosts bids and sales. With the easy-to-use HTML WYSIWYG ("What You See Is What You Get") design editor in eBay Turbo Lister, you can format the text in your description with a few clicks of your mouse.         Image: HTML Templates: Choose from a variety of pre-designed templates and layouts to help you jazz up your own HTML | Get Down<br>to<br>Business<br>to Fet                      |

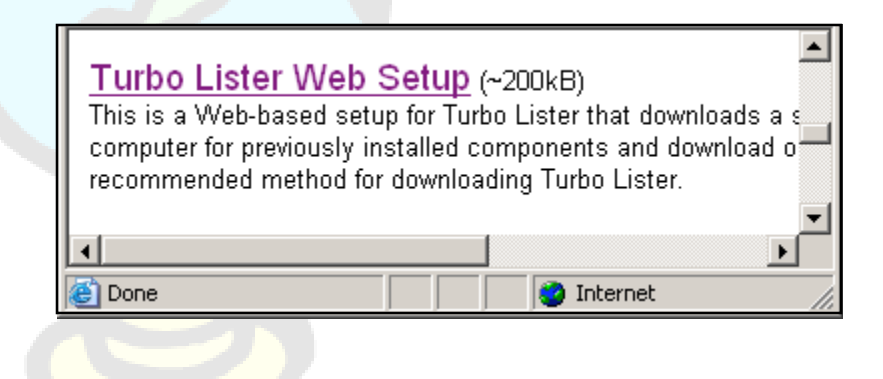

#### Free Download:

Go to <u>www.ebay.com/turbo\_lister</u> Click Download Now Then select Turbo Lister Web Setup

Follow the on-screen instructions

#### Install the CD:

Go to <u>www.ebay.com/turbo\_lister</u> Click "Get the CD" Order from The eBay Shop (free shipping and handling)

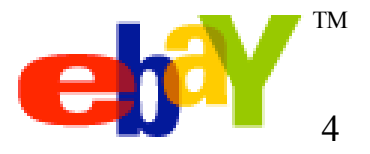

Creating a New Listing-Overview

- Choose an eBay site and listing format
- Provide the details
- Design your listing
- Add format specifics

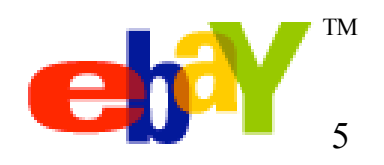

#### Creating a New Listing (Cont.)

|    | \$ | 😤 Turbo Lister                                |                                |                    |                                 |                     |              |
|----|----|-----------------------------------------------|--------------------------------|--------------------|---------------------------------|---------------------|--------------|
|    | F  | File Edit View Tools Help                     |                                |                    |                                 |                     |              |
|    | _  | Create New Edit Duplicate Dupl                | icate As I                     | X<br>Delete        | Show F                          | )<br>olders         |              |
|    | 8  | Create New Item                               | Listings \                     | Vaitir             | <u>ng to Upl</u>                | oad (1              | l)           |
|    | F  | Showing all items                             | Select the it<br>Control-Click | ems you<br>to sele | u want to lis<br>ect multiple i | t on eBa<br>tems to | ay, :<br>ado |
|    |    | Listing Title                                 |                                | Fo                 | ormat 🔥                         | Qty                 | Du           |
|    |    | Dell Desktop Pentium IV 1600 MHZ 512 RAM 30GB |                                | , 🙏 A              | Auction                         | 1                   |              |
| 4  |    | Dell Desktop Pentium IV 1600 MHZ 512 RAM 30GB |                                | , 🧆 A              | Auction                         | 1                   |              |
|    |    | Dell Desktop Pentium IV 1600 MHZ 512 RAM 30GB |                                | 🔊 A                | Auction                         | 1                   |              |
| ŝ, |    | Dell Desktop Pentium IV 1600 MHZ 512 RAM 30GB |                                | , 🙏 A              | Auction                         | 1                   |              |
|    |    | Dell Desktop Pentium IV 1600 MHZ 512 RAM 30GB |                                | 🙏 A                | Auction                         | 1                   |              |
|    |    | Dell Desktop Pentium IV 1600 MHZ 512 RAM 30GB |                                | 🙏 A                | Auction                         | 1                   |              |
|    |    | Taylor 914CE GuitarMint Condition             |                                | <u>ш</u> , F       | ixed Price                      | 1                   |              |

Select 'Create New Item' from the toolbar or go to File  $\rightarrow$  New $\rightarrow$ Item

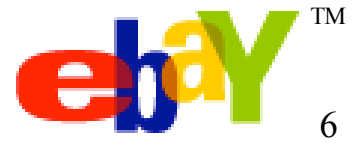

### Choose an eBay Site and Listing Format

| 🙀 Turbo Lister                                                                                                    |                                                                                                    |
|----------------------------------------------------------------------------------------------------|----------------------------------------------------------------------------------------------------|
| Helpful Tips                                                                                                    | Create a New Item                                                                                                    |
| To create a copy of an<br>existing item in another<br>format, click the<br>"Duplicate As" button in<br>the toolbar in the Item | eBay Site<br>You have chosen to display your item on eBay U.S.                                                                                                    |
| Inventory view and<br>select the new format<br>(you may have to specify<br>some additional<br>information).                    | How would you like to sell this product?<br>O Auction<br>Allows bidding on your item(s). You may also add the <u>Buy It Now</u> option.                                                               |
| Learn more.                                                                                                    | O Fixed Price<br>Allow buyers to purchase your item(s) right away at a price you set. Learn more.                                                                                                    |
|                                                                                                    | O Store<br>Lower priced listings with longer durations that appear only in your Store. <u>Learn more.</u>                                                                                             |
|                                                                                                    | O Ad Format<br>Generate multiple leads for your real estate property listings. <u>Learn more.</u>                                                                                                    |
|                                                                                                    | Save the site and format selections above as defaults and skip this step in the future. (You may edit this option by selecting 'Tools' > 'Options', and 'Seller Options' > 'Default Site and Format') |
|                                                                                                    | Cancel Next >                                                                                                    |
|                                                                                                    |                                                                                                    |

Choose the site where you want to post your listing

Select the sale format: -Auctions -Fixed Price -Stores -Ad Format

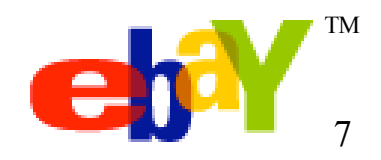

# Provide the Details—Choosing a Title and Category

| 🕺 Turbo Lister                                                                                                    |                                                                                                    |
|----------------------------------------------------------------------------------------------------|----------------------------------------------------------------------------------------------------|
| Helpful Tips                                                                                                    | Create a New Item                                                                                                    |
| Be sure to include words<br>in the title that will attract<br>buyers to click on your<br>listing. You might also<br>include abbreviations<br>such as "NB" or "NIB"<br>for "No Reserve" or<br>"New in Box." | Enter an Item title The title is what buyers will see first, so make sure it's clear and compelling. Item Title The Great Gatsby by Ronald Berman (1997) Subtitle [optional] Give buyers more information and make your item stand out. Additional fee applies. Learn more.                                                                                                    |
|                                                                                                    | Select a category for your item                                                                                                    |
| Learn more.                                                                                                    | If you know the category number, enter it below or click the Find Category button. Category 2925> Books\Fiction & Literature\Folklore & Mytholo ▼ Find Category 2nd Category (optional) ▼ Find Category Note: if you choose a second category, your Insertion Fee and some Listing Upgrade Fees will double. eBay Store Category Dther Tip: Create multiple items faster with Pre-filled Item Information and stock photos.  Enter Item Specifics Help buyers find your item more quickly by specifying the information below. |
| Other Tasks                                                                                                    | Fiction & Nonfiction Books<br><b>Values selected</b><br>Condition:-; Format:-; Publication Year;; Subject:-                                                                                                    |
| Help for this page                                                                                                    |                                                                                                    |
|                                                                                                    | Item Label - Simplify your book keeping by entering additonal information buyers won't see.<br>(optional) Cancel Next >                                                                                                    |

- Enter the title of your item
- Enter subtitle (optional)
- Find your category or enter a category number
- For certain
   categories, use Pre Filled Item
   Information
- Don't forget to select Item Specifics
- Enter an item label (ex. part numbers)

## Provide the Details—Adding Item Specifics

| 🕺 Turbo Lister                                                                                                    |                                                                                                    | ×        | Mak                                                                          |
|----------------------------------------------------------------------------------------------------|----------------------------------------------------------------------------------------------------|----------|------------------------------------------------------------------------------|
| <ul> <li>Turbo Lister</li> <li>Helpful Tips</li> <li>Be sure to include words<br/>in the title that will attract<br/>buyers to click on your<br/>listing. You might also<br/>include abbreviations<br/>such as "INR" or "NB"<br/>for "No Reserve" or<br/>"New in Box."</li> <li>Learn more.</li> </ul> | Create a New Item         Enter title a New Item         The title is what buyers will see first, so make sure it's clear and compelling.         Item Title       Ime Great Gatsby by Ronald Berman (1997)         Subtitle       Image: Colspan="2">Colspan="2">Colspan="2"Colspan="2">Colspan="2"Colspan="2" |          | Make<br>buye<br>your<br>Proc<br>sure<br>Spec<br>Click<br>the<br>view<br>Ente |
| Search on eBay<br>Help for this page                                                                                                    | Condition:-; Format:-; Publication Year;; Subject:-<br>Item Specifics<br>Please enter the Item Specifics below.                                                                                                    |          |                                                                              |
|                                                                                                    | Subject<br>Fiction & Literature Classics Condition New Format Hardcover Publication Year If you do not know the Publication Year, please leave                                                                                                    | ⇒ blank. | *                                                                            |

- Make it easier for buyers to search for your items in the Product Finder - be sure to add Item Specifics
- Click Add/Change in the Create New Item view
- Enter Item Specifics

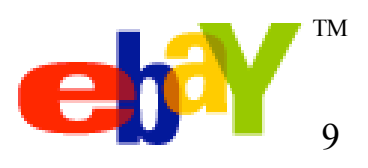

#### **Pre-Filled Item Information**

| 🛉 Turbo Lister                                                                        |                                                                                                    |
|---------------------------------------------------------------------------------------|----------------------------------------------------------------------------------------------------|
| Helpful Tips                                                                          | Create a New Item                                                                                                    |
| Be sure to include words<br>in the title that will attract<br>buyers to click on your | Enter an Item title<br>The title is what buyers will see first, so make sure it's clear and compelling.                     |
| listing. You might also<br>include abbreviations                                      | Item Title F. Scott Fizgerald's the Great Gatsby (2002)                                                                     |
| such as "NR" or "NIB"<br>for "No Reserve" or<br>"New in Box."                         | Subtitle<br>(optional) Give buyers more information and make your item stand out. Additional fee applies. Learn more.       |
|                                                                                       | Select a category for your item                                                                                             |
|                                                                                       | If you know the category number, enter it below or click the Find Category button.                                          |
| <b>E1</b>                                                                             | Category 9225> Books\Fiction & Literature\Folklore & Mythology  Find Category                                               |
| Learn more.                                                                           | 2nd Category (optional) Note: if you choose a second category, your Insertion Fee and some Listing Upgrade Fees will double |
|                                                                                       | eBay Store<br>Category Dther                                                                                                |
|                                                                                       | Tip: Create multiple items faster with Pre-filled Item Information<br>and stock photos.                                     |
|                                                                                       | Enter Item Specifics<br>Help buyers find your item more quickly by specifying the information below.                        |

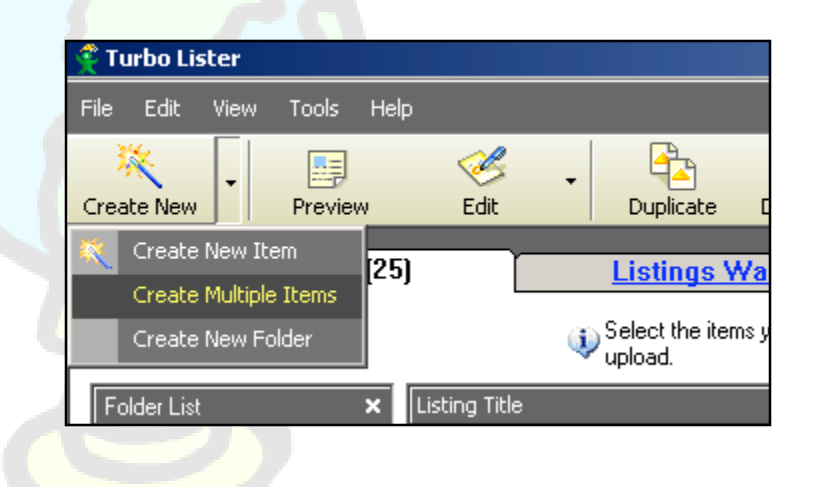

- Make it easier for buyers to search for your items by using Pre-Filled Item Information (does not apply to all categories)
- List faster with existing catalog descriptions and stock photos
- Access through "Try Now" button on Create New Item Page or go to Create New->Create ↓<sup>™</sup> Multiple Items ↓10

# Use Design Tools to Format Your Description

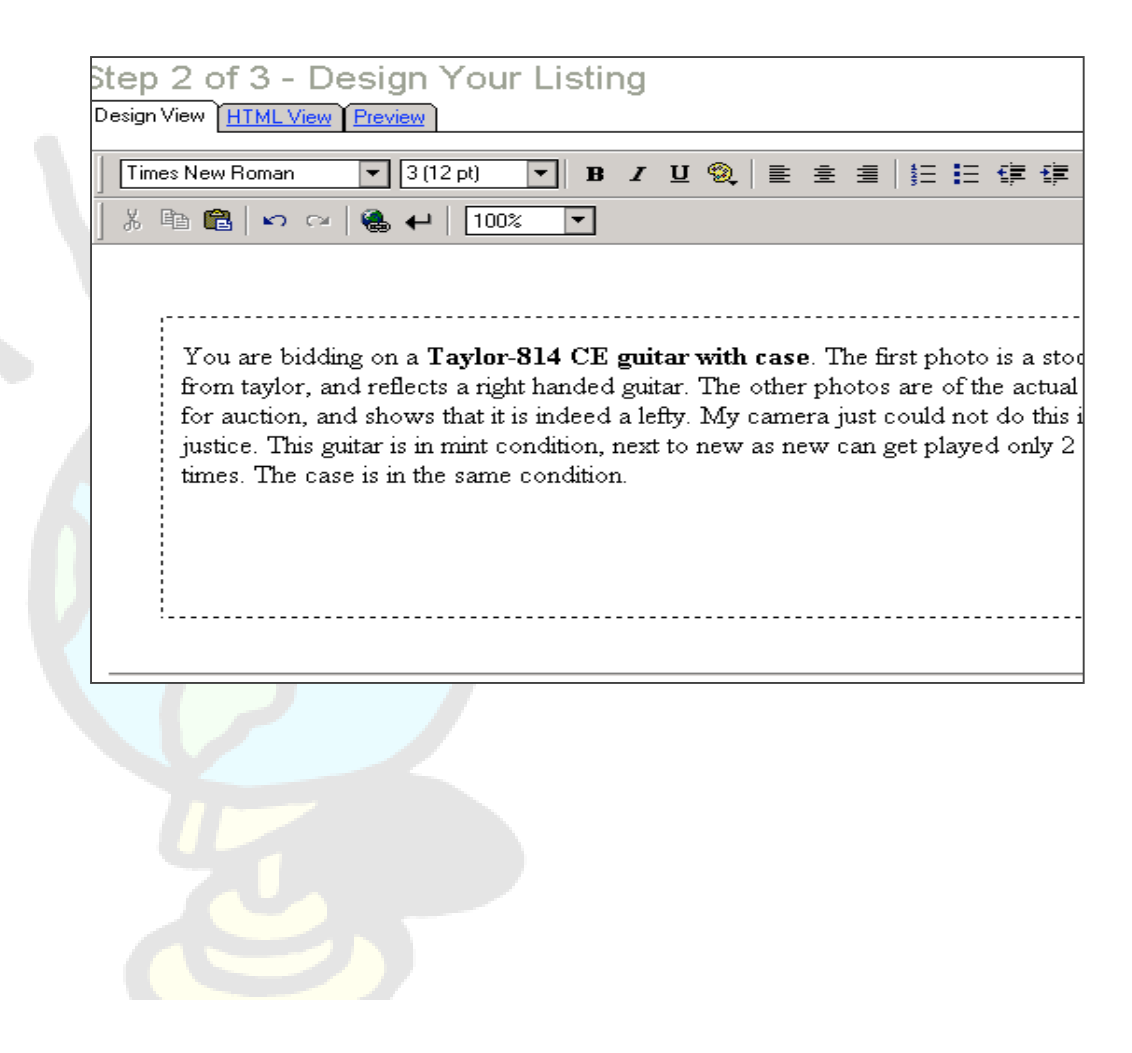

- Specify the style, font and/or font size
- Add bold, italic, and/or underline
- Align the text to the left, center, or right
- Make a bulleted list
- Change the color of your font
- Cut, copy, and paste as needed

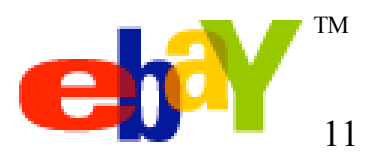

# Use Listing Designer: Themes and Layouts

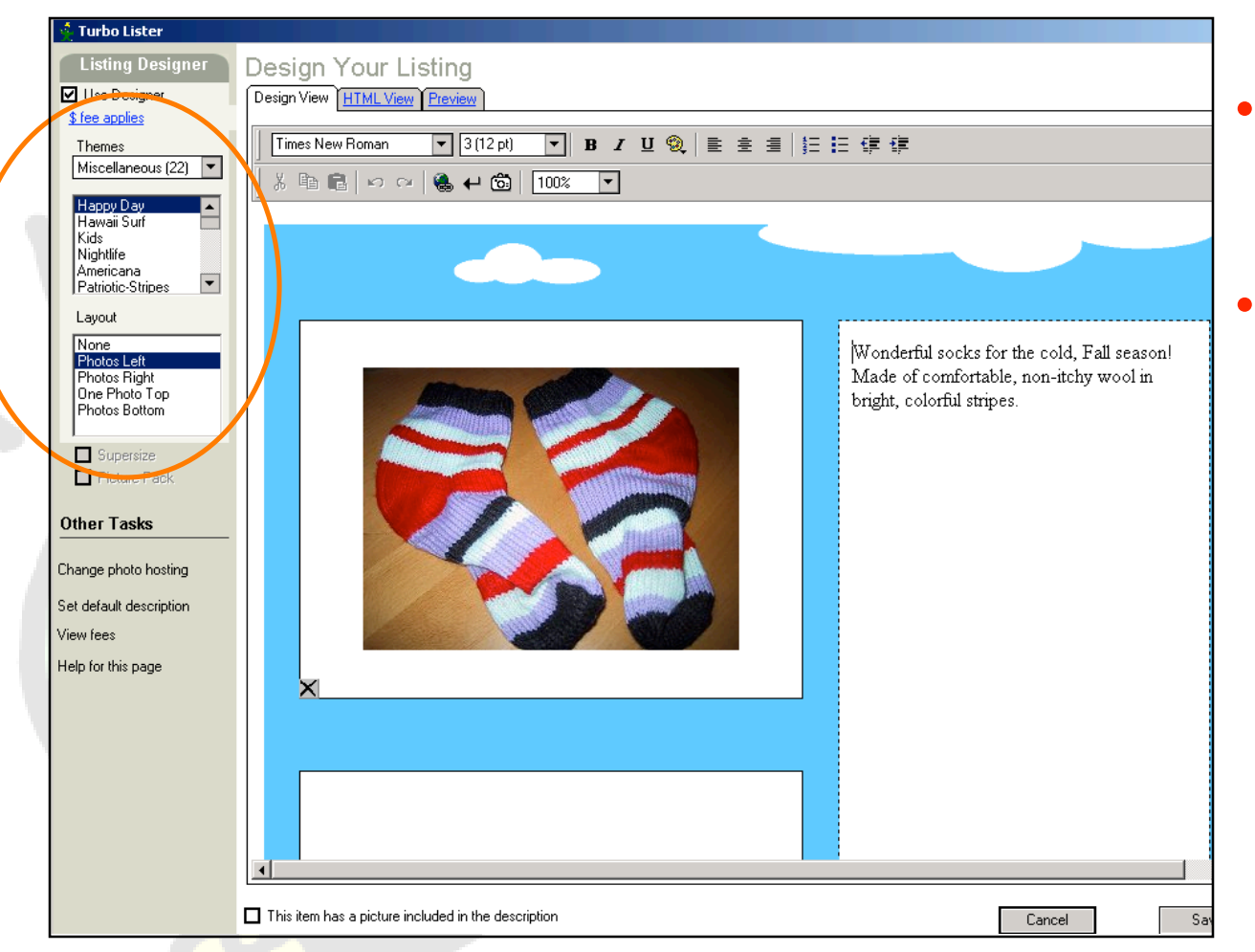

Jazz up your listings with Listing Designer themes and layouts\*

No need to know HTML

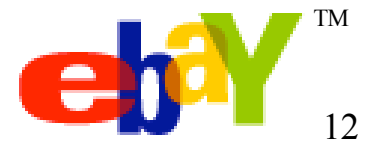

\*Listing Designer \$0.10 fee applies

#### **Add Photos**

| 📫 Turbo Lister ———                                                              |                                                                                |
|---------------------------------------------------------------------------------|--------------------------------------------------------------------------------|
| Listing Templates                                                               | Design Your Listing                                                            |
| Themes<br>Miscellaneous (22)                                                    | Design View HTML View Preview                                                  |
| Happy Day<br>Hawaii Surf<br>Kids<br>Nightlife<br>Americana<br>Patriotic-Stripes | <p> </p>                                                                       |
| Layout<br>None<br>Photos Left<br>Photos Right                                   |                                                                                |
| One Photo Top<br>Photos Bottom                                                  | Pictures                                                                       |
|                                                                                 | Enter the URLs for your pictures by clicking on the boxes below.               |
| Supersize Picture Pack                                                          | Click Here to Insert<br>a Picture Click Here to Insert<br>Click Here to Insert |
| Other Tasks                                                                     |                                                                                |
| Change photo hosting                                                            | ( )                                                                            |
| Set default description                                                         | Counters                                                                       |
|                                                                                 |                                                                                |

 Insert photos by clicking on photo wells in the Design View or HTML View

•Add photos using eBay Picture Services or if you host your own photos, you can insert URLs

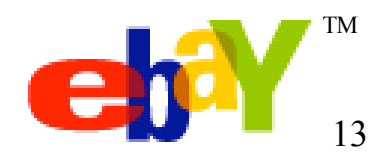

#### The HTML View and Preview

| 🔮 Turbo Lister                | X                                                                                                    | - Turbo Lister                                                  |
|-------------------------------|----------------------------------------------------------------------------------------------------|-----------------------------------------------------------------|
| Listing Designer              | Decire Your Lister                                                                                                 | Listing Design Your Listing                                     |
| Ilize Designer                |                                                                                                    | Use Beinger                                                     |
| \$ fee applies                |                                                                                                    | She spites                                                      |
| Themes                        | <p>Wonterful socks for the cold, Fall season! Made of comfortable, non-tichy wool in bright, colorful stripes.</p> | Themes                                                          |
| Miscellaneous (22)            | <p>endsp://r/</p>                                                                                                  | Miscellaneous (22) 🔻                                            |
| Hanny Day                     |                                                                                                    | Harry Day                                                       |
| Hawaii Surf                   |                                                                                                    | Havai Suf                                                       |
| Kids<br>Nightlife             |                                                                                                    | Kids Wonderful socks for the cold, Fall season!                 |
| Americana                     |                                                                                                    | Americana<br>Puterio Drine T                                    |
| Pariotic-Simples              |                                                                                                    | in autocompos                                                   |
| Layout                        |                                                                                                    |                                                                 |
| None<br>Photos Left           |                                                                                                    | None<br>Photos Left                                             |
| Photos Right<br>Dee Photo Tee |                                                                                                    | Photos Right                                                    |
| Photos Bottom                 |                                                                                                    | Photos Bottom                                                   |
|                               |                                                                                                    |                                                                 |
| Supersize                     |                                                                                                    |                                                                 |
|                               | *                                                                                                    |                                                                 |
| Other Tasks                   |                                                                                                    | Other Tasks                                                     |
|                               | Pictures                                                                                                    |                                                                 |
| Change photo hosting          | Enter the URLs for your pictures by clicking on the boxes below.                                                   | Change photo hosting                                            |
| Set default description       |                                                                                                    | Set default description                                         |
| View fees                     | Click Here to Incert Click Here to Incert Click Here to Incert Click Here to Incert Click Here                     | View fees                                                       |
| Halp for this page            |                                                                                                    | Help for this page                                              |
| riteip toi tiis page          |                                                                                                    |                                                                 |
|                               |                                                                                                    |                                                                 |
|                               | 3                                                                                                    |                                                                 |
|                               | Counters                                                                                                    |                                                                 |
|                               | Andale counters show how many times your item has been viewed.                                                     | 01234                                                           |
|                               |                                                                                                    |                                                                 |
|                               | Andale Style                                                                                                    |                                                                 |
|                               |                                                                                                    |                                                                 |
|                               | This item has a nichtige included in the description                                                               | This item has a picture included in the description Cancel Save |
| L                             | Lancel Save                                                                                                    |                                                                 |

Click on "HTML View" to create or fine-tune your listings using HTML

Click "Preview" tab to see how it will look

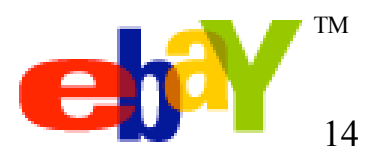

#### **Add Format Specifics**

| Turbo Lister                                                                       |                                                                                                    | ×                             |
|------------------------------------------------------------------------------------|----------------------------------------------------------------------------------------------------|-------------------------------|
| Helpful Tips                                                                       | Step 3 of 3 - Format Specifics                                                                                                    |                               |
| You'll be able to preview<br>the listing fees prior to<br>uploading items to eBay. | Duration 7 days Buy It Now \$ 800.00 Payment Methods Ship-To L                                                                                                    | ocations<br>tes Only          |
| Click on Learn More to                                                             | Quantity 1 Reserve \$ 600.00 See item description<br>Billpoint: credit cards                                                                                                    |                               |
| are calculated.                                                                    | Starting Price \$ 500.00 Private Auction Billpoint: eChecks<br>Buyer pays escrow fees                                                                                                 |                               |
| Dearn more.                                                                        | Who will pay to ship the item?            Buyer pays all shipping and handling costs.         Seller pays all shipping and handling costs.         Will not ship (local pickup only). |                               |
|                                                                                    | Shipping Costs       Shipping cost: \$50.00       Insurance optional: \$25.00       Tax: 8.000%     State: CA       Shipping is taxable     Change                                    | Change                        |
|                                                                                    | Payment Instructions<br>Use PayPal or send check or money order.<br>Do not list r                                                                                                    | sco, LA<br>ies<br>regionally. |
| Other Tasks                                                                        | View                                                                                                    | Change                        |
| Set defaults<br>Help for this page                                                 | Listing Upgrades<br>Attract more buyers with upgrades like B<br>Plust, Gallety and more                                                                                               | old, Featured                 |
|                                                                                    | Change                                                                                                    | Change                        |
|                                                                                    | < Previous Cancel                                                                                                    | Save                          |

- Enter duration, quantity and pricing information
- Specify shipping and payment information
- Select Listing Upgrades
- Save information for future listings

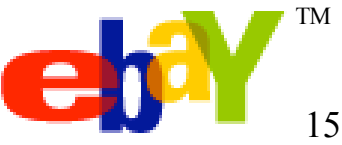

#### **Item Inventory View**

#### All listings you create will be saved in the Item Inventory Page

| e Edit View Tools He  | łp                                                                                     |                                 |                                |                                               |
|-----------------------|----------------------------------------------------------------------------------------|---------------------------------|--------------------------------|-----------------------------------------------|
| Treate New Preview    | Cit Cuplicate Duplicate As Delete                                                      | Search Upload A                 | View Online                    |                                               |
| Item Inventory (2     | 4) <u>Listings Waiting to Upload (0)</u>                                               |                                 |                                |                                               |
| 🕶 🚞 My Items          | $\displaystyle \bigotimes $ Select the items you want to list on eBay, set the upload. | start time below, and then clic | ck the Add to Upload button. ( | Control-Click to select multiple items to add |
| Folder List 🗙 🗙       | Listing Title                                                                          | A Format                        | Qty Duration                   | Start Price Buy It Now Price Item L           |
| 🗀 All Items           | F. Scott Fizgerald's the Great Gatsby (2002)                                           | 🙏 Auction                       | 1 7                            | 15.99                                         |
| 🔚 🛅 Garden Gnomes (3) | Fitzgerald's the Great Gatsby by Henry Dan, Comp Pip                                   | 🙏 Auction                       | 1 7                            | 0.99 5.00                                     |
| My Items (21)         | Harry Potter (1999)                                                                    | 📣 Auction                       | 1 7                            | 4.99 5.00                                     |
| Parts (0)             | Lord of the Rings NEW DVD                                                              | i Store                         | 1 GTC                          | 1.00                                          |
| 🔤 The Real Deal (U)   | Lord of the Rings NEW DVD                                                              | 🛄 Fixed Price                   | 1 7                            | 1.00                                          |
|                       | Star Wars NEW DVD                                                                      | 📖, Fixed Price                  | 1 5                            | 1.00                                          |
|                       | Star Wars NEW DVD                                                                      | 🛄 Fixed Price                   | 1 5                            | 1.00                                          |
|                       | Star Wars NEW DVD                                                                      | 📖, Fixed Price                  | 1 5                            | 1.00                                          |
|                       | Star Wars NEW DVD                                                                      | 🛄, Fixed Price                  | 1 5                            | 1.00                                          |
|                       | Star Wars NEW DVD                                                                      | 🛄, Fixed Price                  | 1 5                            | 1.00 651876                                   |
|                       | Star Wars NEW DVD                                                                      | 🛄 Fixed Price                   | 1 5                            | 1.00                                          |
|                       | Star Wars NEW DVD                                                                      | 🛄 Fixed Price                   | 1 5                            | 1.00                                          |
|                       | Star Wars NEW DVD                                                                      | 🛄, Fixed Price                  | 1 5                            | 1.00                                          |
|                       | Star Wars NEW DVD                                                                      | 🛄 Fixed Price                   | 1 5                            | 1.00                                          |
|                       |                                                                                        |                                 |                                |                                               |

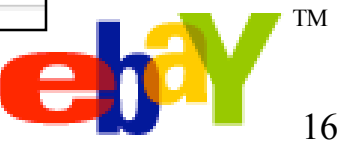

#### Import from eBay

| Turbo Lister - Import from eBay                                                                                            | X                | A  |  |  |  |  |
|----------------------------------------------------------------------------------------------------|------------------|----|--|--|--|--|
| Import from eBay                                                                                                    | Import from eBay |    |  |  |  |  |
| Choose the criteria with which Turbo Lister will import active or completed items from your eBa                            | ay account.      |    |  |  |  |  |
| To preview and select the listings before you actually import them from eBay, click the Show items to import button below. |                  |    |  |  |  |  |
| Active Listings                                                                                                    |                  |    |  |  |  |  |
| ✓ Ended Listings Last 24 hours                                                                                             |                  | C  |  |  |  |  |
| O Sold only                                                                                                    |                  |    |  |  |  |  |
| O Unsold only                                                                                                    |                  |    |  |  |  |  |
| O Sold and Unsold 🛛 📎 Show Prev                                                                                            | iew              |    |  |  |  |  |
| Import                                                                                                    | Cancel           | C, |  |  |  |  |
|                                                                                                    |                  | 30 |  |  |  |  |
|                                                                                                    |                  |    |  |  |  |  |

Another way to add items to Item Inventory is to import them from eBay Click File>Import Items >Import from eBay Select type of item and time period to be imported

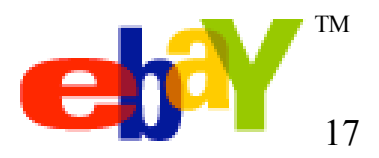

#### Managing and Scheduling Listings

- Editing and deleting listings
- Duplicating listings
- Working with folders
- Scheduling listings

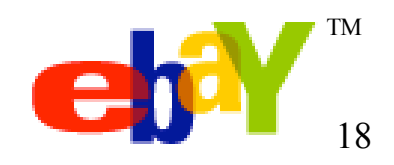

#### **Editing and Deleting Listings**

| 聋 Turbo Lister                                                                                                    |                                                           |                         |               |                    |             |                    |                   |                        |                        |
|----------------------------------------------------------------------------------------------------|-----------------------------------------------------------|-------------------------|---------------|--------------------|-------------|--------------------|-------------------|------------------------|------------------------|
| File Edit View Tools H                                                                                             | ela                                                       |                         |               |                    |             |                    |                   |                        |                        |
| 🔆 🙀                                                                                                    |                                                           |                         | eQ            | 6                  | 3           | <b>2</b> -         |                   |                        |                        |
| Create New Preview                                                                                                 | Edit Duplicate Duplicate As Delete                        | s                       | iea ch        | Upla               | oad All     | View Online        |                   |                        |                        |
| Itom Inventory (I                                                                                                  |                                                           |                         |               |                    |             |                    |                   |                        |                        |
|                                                                                                    | Lisungs waltung to Optoad [0]                             |                         |               |                    |             |                    |                   |                        |                        |
| 🕶 🚞 All Items                                                                                                    | Select the items you want to list on eBay, set the upload | ne start t              | time below, a | and the            | n click the | Add to Upload bu   | itton. Control-C  | Click to select multip | le items to add to the |
| Total Line M                                                                                                    | - uproau.                                                 | -                       | over at       | 0                  | Duwskian    | Dury Th Mary Duiga | Chave Drize       | Them I shel            | Madified               |
|                                                                                                    | Size 6 socks with Colorful Stripes                        |                         | Fixed Price   | 5                  | 7           | Buy It NOW Price   |                   | 859482-084444          | 3/25/2                 |
| Current Live Items (5)                                                                                             | Size 6 socks with Fall Leaves pattern                     | <b>A</b> 1              | Auction       | 1                  | 7           |                    | 3.50              |                        | 1/12/2                 |
| My Items (2)                                                                                                    | Size 6 socks with Spring Flowers Pattern                  | _ <b>≫</b> F            | Auction       | 1                  | 7           |                    | 3.50              |                        | 1/12/2004 4:09 PM      |
| Chirts (1)                                                                                                    | Size 6 socks with Summer Beach Ball pattern               | 🔊 🙏 A                   | Auction       | 1                  | 7           |                    | 3.50              |                        | 1/12/2004 4:09 PM      |
| Snoes (U)                                                                                                    | Size 6 socks with Winter Snowflake Pattern                | <b>*</b> A              | Auction       | 1                  | 7           |                    | 3.50              |                        | 1/12/2004 3:44 PM      |
| Edit Item - Fixe                                                                                                   | d Price Details                                           |                         | Tixed Drice   | - 1                |             | 0.50               |                   |                        | 2004 4:10 PM           |
|                                                                                                    |                                                           |                         |               |                    |             |                    |                   |                        | 2004 4:10 PM           |
| Size 6 so                                                                                                    | cks with Colorful Stripes                                 |                         |               |                    |             |                    |                   |                        | 2004 4:09 PM           |
| ⊢ Fixed Price                                                                                                    | Item Basics                                               |                         | – Shippi      | na C               | osts —      |                    |                   |                        | 2004 4;09 PM           |
| Item Title                                                                                                    | Size 6 socks with Colorful Stripes                        | -                       | Buyerp        | bays fla           | at shippir  | ng rates.          |                   |                        | 2004 09 PM             |
| Item Hite                                                                                                    |                                                           |                         | Shippin       | ig cosi<br>dditior | t \$4.95    | n                  |                   |                        | 107 -                  |
| Category                                                                                                    | 15738> Llothing, Shoes & Accessories \ Y Fin              | 3                       | Insurar       | ice no             | t offered   | 0                  |                   |                        |                        |
| 2nd Category                                                                                                    | ▼ Fin                                                     | d l                     | Shippin       | ig disc            | ount: off   | ered               |                   | Change                 |                        |
|                                                                                                    |                                                           |                         |               |                    |             |                    |                   | View / Change          | ī 📔 🥆                  |
|                                                                                                    |                                                           |                         | Paymer        | ntinst             | ructions    |                    |                   | Nine -                 | <u> </u>               |
| Description                                                                                                    | Design Vi                                                 | BW                      | PauPal        | nt M               | ethoas      |                    | nip-10 LO         | Cations —              |                        |
| <p>Wonderfu</p>                                                                                                    | I socks for the cold, Fall season! Made of comfortable,   |                         | Money         | order/             | cashiers    | checks             | nited States      | Only                   |                        |
| non-itchy woo                                                                                                    | l in bright, colorful stripes.                            |                         | Persona       | al cheo            | sk.         |                    |                   |                        |                        |
| <p> <td>-&gt;</td><td></td><td>Seeller</td><td>n aeso</td><td>ription</td><td></td><td></td><td></td><td></td></p> | ->                                                        |                         | Seeller       | n aeso             | ription     |                    |                   |                        |                        |
|                                                                                                    |                                                           |                         |               |                    |             |                    |                   |                        |                        |
|                                                                                                    |                                                           |                         |               |                    |             |                    |                   |                        | a sale ad de d         |
|                                                                                                    |                                                           | $\overline{\mathbf{v}}$ |               |                    |             |                    |                   |                        | g scheduled            |
| Photo 1:                                                                                                    | http://www.dannywallace.com/socks.jpg                     | -                       |               |                    |             |                    |                   |                        |                        |
|                                                                                                    |                                                           |                         |               |                    | 0           | hange              |                   | Change                 | p <u>U</u> pload       |
| L 🚺 Numbe                                                                                                    | er of Photos: 1 Add / Manage Pho                          | .0S                     | <u> </u>      |                    |             | <u> </u>           | m Location        | -                      |                        |
| Fixed Price                                                                                                    | Specifics                                                 | 350                     | Paymen        | t Addr             | ess         | <del></del>        | Sin Locadori<br>E |                        |                        |
| Duration                                                                                                    | U Buy It Now \$                                           | <u>~</u>                |               |                    |             | View               |                   | View / Change          |                        |
| Quantity                                                                                                    | 5                                                         |                         | Listing       | j Upg              | rades –     |                    | D-14 E- 1         | and Dhull Cull         |                        |
|                                                                                                    |                                                           |                         | Attract r     | nore b<br>re       | ouyers wit  | n upgrades like    | Bold, Featu       | rea Plus!, Gallery     |                        |
|                                                                                                    | Runar prove all chipping exote                            |                         |               |                    |             |                    |                   | Change                 |                        |
| Shipping Cost                                                                                                    | s Buyer pays all snipping costs.                          |                         |               |                    |             |                    |                   | Change                 | <u> </u>               |
|                                                                                                    |                                                           |                         | Item Lab      | el íopt            | ional)      | 859482-            | 084444            |                        |                        |
|                                                                                                    | Next Bar                                                  |                         | A             | - (                | ,           | Cause 1            | Consel            | 7                      |                        |
|                                                                                                    |                                                           | , reate /               | Another       |                    |             | Save               | Cancel            |                        |                        |
|                                                                                                    |                                                           | _                       |               |                    |             |                    |                   |                        |                        |

- Select listings you want to edit or delete
   Edit listings individually or in bulk
- One-page edit panel makes creating additional listings a breeze!

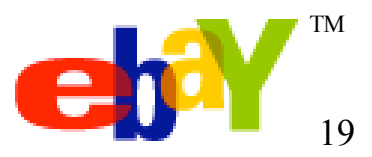

#### **Bulk Edit**

| 😤 Turbo Lister                                                                                   |                                                                         |
|--------------------------------------------------------------------------------------------------|-------------------------------------------------------------------------|
| File Edit View Tools Help                                                                        |                                                                         |
|                                                                                                  |                                                                         |
|                                                                                                  |                                                                         |
| Create New Preview Edit Duplicate Diplicate As Delete Search Upload All                          | View Online                                                             |
| Item Inventory (25) 🖉 Edit Item                                                                  |                                                                         |
| Edit Multiple Items                                                                              |                                                                         |
| Select the items you want to list on eBay, set the start time below, and then click     Jupload. | the Add to Upload button. Control-Click to select multiple items to add |
| Telde Lie Maria                                                                                  | Format Oty Dynation Start Drice Duy It New Drice                        |
|                                                                                                  | Auction 1 7 15.99                                                       |
| All Items     All Items     Fitzeerald's the Great Gatsby by Henry Dan. Comp Pin                 | Auction 1 7 0.99 5.00                                                   |
| My Items (22)     Harry Potter (1999)                                                            | Auction 1 7 4.99 5.00                                                   |
| Parts (0) Lord of the Rings NEW DVD K                                                            | Store 1 GTC 1.00                                                        |
| The Real Deal (0) Lord of the Rings NEW DVD                                                      |                                                                         |
| Star Wars NEW DVD                                                                                | Exed Price 1 5 1.00                                                     |
| Star Wars NEW DVD                                                                                | Exed Price 1 5 1.00                                                     |
| Star Wars NEW DVD                                                                                | EII, Fixed Price 1 5 1.00                                               |
| Star Wars NEW DVD                                                                                | Fixed Price     1     5     1.00                                        |
| Star Wars NEW DVD                                                                                | Fixed Price 1 5 1.00                                                    |
| Edit Multiple Items - Fixed Price Details                                                        | × ×                                                                     |
|                                                                                                  |                                                                         |
|                                                                                                  |                                                                         |
| Fixed Price Item Basics                                                                          | - Shipping Costs                                                        |
| The information shown below will apply to all items you have selected. You                       | U Not specified                                                         |
| can edit any information displayed.                                                              | Click the Change button to set up automatically                         |
| Tip: If you want a text box to have no value for all edited items, enter a "0."                  | " calculated shipping and insurance rates based on                      |
|                                                                                                  | your buyer's location.                                                  |
| Click the Save button to apply the information on this page to all edited listi                  | ings.                                                                   |
|                                                                                                  | Dumment la danstinue                                                    |
| Click the Reset Values button to restore the original listing's information.                     |                                                                         |
|                                                                                                  | Payment Methods Ship-I o Locations                                      |
|                                                                                                  | See item description United States Unly                                 |
|                                                                                                  |                                                                         |
| Category 3306> Coins Coins: US 12, 3 & 20 Cents 🗸 Find                                           |                                                                         |
| Znd Category Find                                                                                |                                                                         |
|                                                                                                  |                                                                         |
| eBay Store Books 💌                                                                               |                                                                         |
|                                                                                                  |                                                                         |
|                                                                                                  |                                                                         |
|                                                                                                  | Change                                                                  |
| Edit Listing Design                                                                              |                                                                         |
|                                                                                                  | Payment Address   Item Location                                         |
| Fixed Price Specifics                                                                            | View View / Change                                                      |
| Duration 5 days 💌 Buy It Now 💲                                                                   |                                                                         |
|                                                                                                  | Attract more buyers with upgrades like Bold Featured Pluel Gallery      |
|                                                                                                  | and more                                                                |
|                                                                                                  |                                                                         |
| Skipping Costs Buyer page all shipping costs                                                     | Change                                                                  |
| Shipping Custs Every pays an shipping Custs.                                                     |                                                                         |
|                                                                                                  | Item Label (optional)                                                   |
|                                                                                                  | Reset Values Save Cancel                                                |
|                                                                                                  |                                                                         |

- Select multiple items from Item Inventory
- Click Edit->Edit Multiple Items
- Items must be of the same site, format and currency
- Items with Pre-Filled Item Information can currently be edited only with other items with Pre-Filled Item Information
- Bulk Remove Listing Designer Templates by clicking Edit->Edit Listing Designer

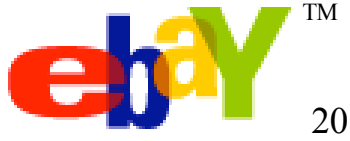

#### **Duplicating Listings**

| 😤 Turbo Lister                                            |                                                                                     |            |
|-----------------------------------------------------------|-------------------------------------------------------------------------------------|------------|
| <u>File E</u> dit <u>V</u> iew <u>T</u> ools <u>H</u> elp | $\frown$                                                                            |            |
| Create New Edit Duplicate                                 | Duplicate As Delete Show Folders Upload All View Online                             |            |
| Item Inventory (2)                                        | Listing to Upload (0)                                                               |            |
| All Folders                                               | Select the items you want to list on eBay, set the start time below, and then click | tł         |
| Showing all items                                         | vupload.                                                                            | T I        |
| Dell Desktop Pentium IV 1600 MHZ 512 RAM 30               | DGB                                                                                 | í          |
| Taylor 914CE GuitarMint Condition                         |                                                                                     |            |
| Duplicate Item                                            | ×                                                                                   |            |
|                                                           |                                                                                     |            |
| Number of additional cop                                  | pies 1                                                                              |            |
|                                                           |                                                                                     |            |
|                                                           |                                                                                     |            |
|                                                           |                                                                                     |            |
|                                                           | Dunlicate Item As                                                                   | 1          |
|                                                           |                                                                                     |            |
|                                                           | What format would you like to duplicate your item as? For ex                        | ample, you |
|                                                           | can duplicate an Auction item as a Fixed Frice item of Vice-V                       | ersa.      |
| 1                                                         |                                                                                     |            |
|                                                           | Auction                                                                             |            |
| Schedule to start immediately when I uploa                | a O Ad                                                                              |            |
| O Schedule to start on 11/ 6/2002 💌                       | O Store Inventory Item(s)                                                           |            |
| Space out multiple listings at 5 minu                     | O Fixed Price                                                                       |            |
| Currently signed in as saranankara                        |                                                                                     |            |
|                                                           |                                                                                     | Cancel     |
|                                                           |                                                                                     | Cancer     |
|                                                           |                                                                                     |            |
|                                                           |                                                                                     |            |
|                                                           |                                                                                     |            |
|                                                           |                                                                                     |            |
|                                                           |                                                                                     |            |

- List faster by duplicating your primary listings and editing those copies to create new listings
- Change formats of
   existing listings by
   clicking "Duplicate As"

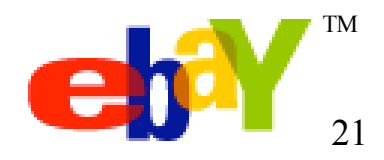

#### Working with Folders

Create folders to organize listings in Item Inventory

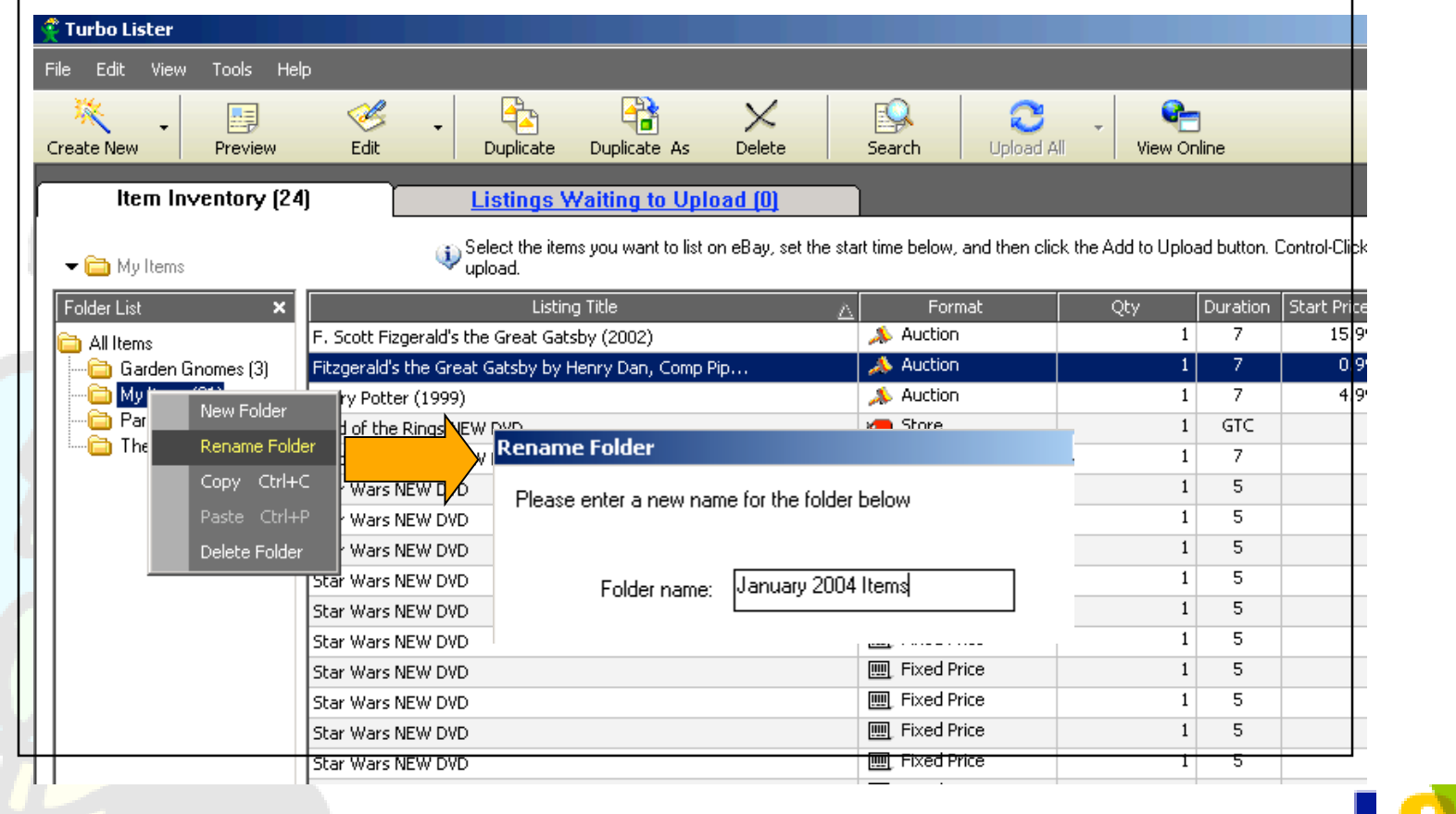

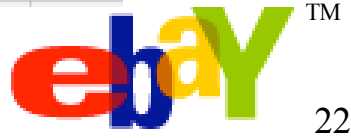

### **Scheduling Listings**

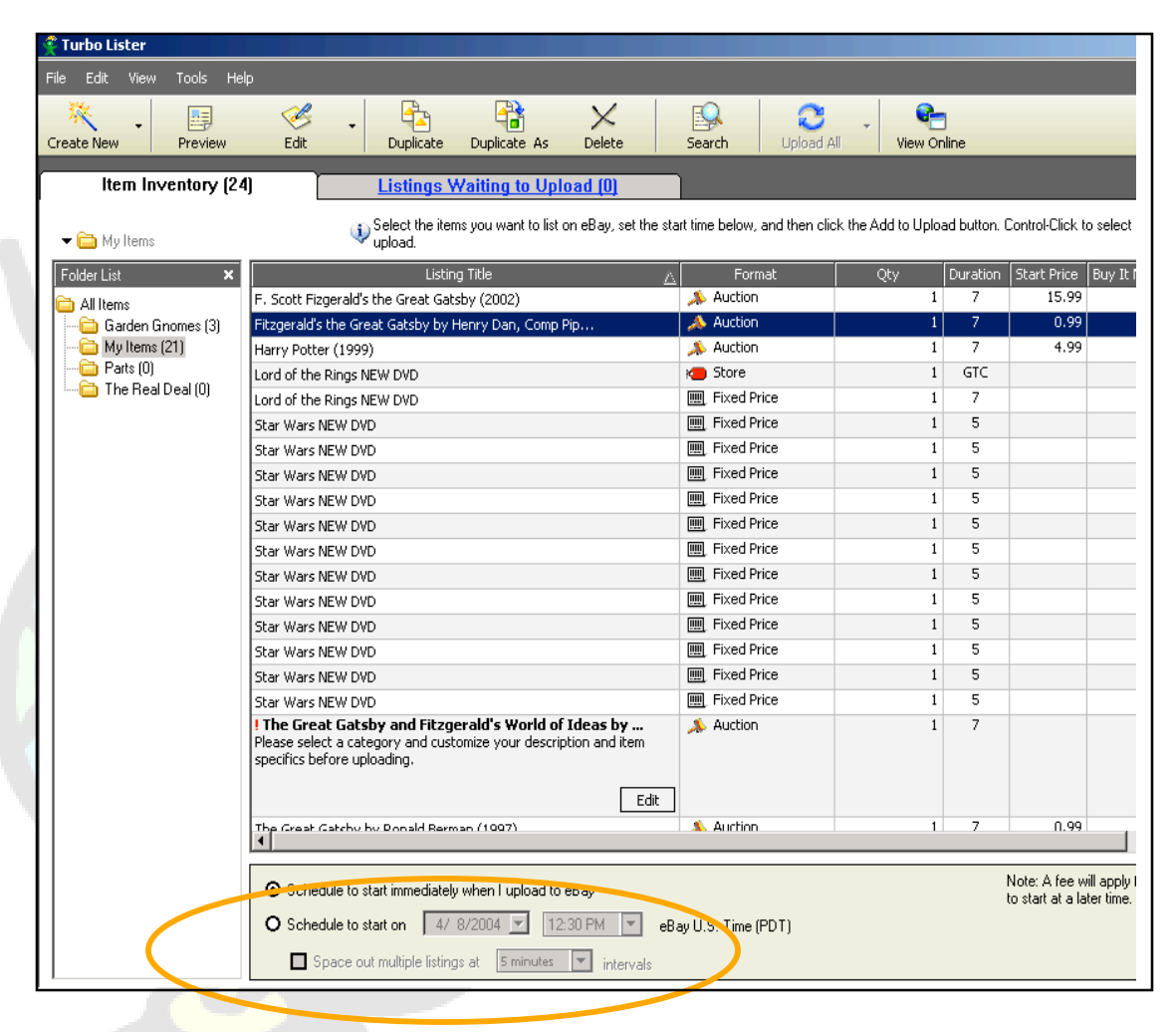

- Schedule listings to start immediately or set a later start time\*
- Space listings out by a specific interval

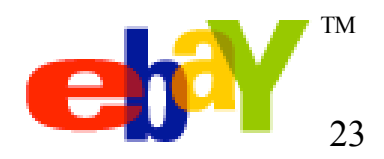

\*Scheduled listings fee applies: \$0.10/listing

#### Search

|                |                                                                                                    |                                                                                                    |                                                                                                    |                                                                                                    |                                                                                                    |                                                                                                    |                                                                                                    | _                                                                                                    |  |  |
|----------------|----------------------------------------------------------------------------------------------------|----------------------------------------------------------------------------------------------------|----------------------------------------------------------------------------------------------------|----------------------------------------------------------------------------------------------------|----------------------------------------------------------------------------------------------------|----------------------------------------------------------------------------------------------------|----------------------------------------------------------------------------------------------------|----------------------------------------------------------------------------------------------------|--|--|
| elp            |                                                                                                    |                                                                                                    |                                                                                                    |                                                                                                    |                                                                                                    |                                                                                                    |                                                                                                    |                                                                                                    |  |  |
| 🧭<br>Edit      | ✓ Duplicate                                                                                                    | Duplicate As                                                                                                    | X<br>Delete                                                                                                    | Search                                                                                                    | C<br>Upload All                                                                                                    | • View Online                                                                                                    |                                                                                                    |                                                                                                    |  |  |
| 2)             | Listings W                                                                                                    | aiting to Upl                                                                                                    | <u>oad (0)</u>                                                                                                    |                                                                                                    |                                                                                                    |                                                                                                    |                                                                                                    |                                                                                                    |  |  |
|                | Select the item:<br>upload.                                                                                                    | s you want to list (                                                                                                    | on eBay, set I                                                                                                    | the start time below,                                                                                                    | and then click the                                                                                                    | e Add to Upload but                                                                                                    | ton. Control-Click to s                                                                                                    | elect multiple items to add to                                                                                                    |  |  |
| Search for Ite | ems                                                                                                    |                                                                                                    |                                                                                                    |                                                                                                    |                                                                                                    |                                                                                                    |                                                                                                    |                                                                                                    |  |  |
| Search f       | Search for Fall Search 3 items found                                                                                           |                                                                                                    |                                                                                                    |                                                                                                    |                                                                                                    |                                                                                                    |                                                                                                    |                                                                                                    |  |  |
| Fold           |                                                                                                    |                                                                                                    |                                                                                                    |                                                                                                    |                                                                                                    |                                                                                                    |                                                                                                    |                                                                                                    |  |  |
|                | All Items                                                                                                    |                                                                                                    |                                                                                                    | <b>•</b>                                                                                                    |                                                                                                    |                                                                                                    |                                                                                                    |                                                                                                    |  |  |
|                | Title Only                                                                                                    |                                                                                                    |                                                                                                    | -                                                                                                    |                                                                                                    |                                                                                                    |                                                                                                    |                                                                                                    |  |  |
| Listing Title  |                                                                                                    | Â                                                                                                    | Site Item a                                                                                                    | # Format                                                                                                    | Qty Duration                                                                                                    | Buy It Now Price                                                                                                    | Start Price Item La                                                                                                    | abel Modified                                                                                                    |  |  |
| Size 6 socks v | with Fall Leaves patterr                                                                                                    | י – י                                                                                                    |                                                                                                    | 📣 Auction                                                                                                    | 1 7                                                                                                    |                                                                                                    | 3.50                                                                                                    | 1/12/2004 4:09 PM                                                                                                    |  |  |
| Size 7 socks v | with Fall Leaves pattern                                                                                                    | n 🔤                                                                                                    |                                                                                                    | Exed Price                                                                                                    | 1 7                                                                                                    | 3.50                                                                                                    |                                                                                                    | 1/12/2004 4:10 PM                                                                                                    |  |  |
| Size 7 socks v | with Fall Leaves pattern                                                                                                    | n l                                                                                                    |                                                                                                    | 🙏 Auction                                                                                                    | 1 7                                                                                                    |                                                                                                    | 3.50                                                                                                    | 1/12/2004 4:08 PM                                                                                                    |  |  |
|                |                                                                                                    |                                                                                                    |                                                                                                    |                                                                                                    |                                                                                                    |                                                                                                    |                                                                                                    |                                                                                                    |  |  |
|                |                                                                                                    |                                                                                                    |                                                                                                    |                                                                                                    |                                                                                                    |                                                                                                    |                                                                                                    |                                                                                                    |  |  |
|                |                                                                                                    |                                                                                                    |                                                                                                    |                                                                                                    |                                                                                                    |                                                                                                    |                                                                                                    |                                                                                                    |  |  |
|                |                                                                                                    |                                                                                                    |                                                                                                    |                                                                                                    |                                                                                                    |                                                                                                    |                                                                                                    |                                                                                                    |  |  |
|                | elp<br>Edit<br>2)<br>Search for Ite<br>Search f<br>Fold<br>Listing Title<br>Size 6 socks (<br>Size 7 socks (<br>Size 7 socks ( | elp<br>Edit Duplicate<br>2) Listings W<br>Select the item<br>upload.<br>Search for Items<br>Search for Fall<br>Folder All Items<br>Title Only<br>Listing Title<br>Size 6 socks with Fall Leaves pattern<br>Size 7 socks with Fall Leaves pattern<br>Size 7 socks with Fall Leaves pattern | elp Edit  Listings Waiting to UpI  Select the items you want to list of upload.  Search for Items Search for Items Folder Folder Folder Title Only  Listing Title Size 6 socks with Fall Leaves pattern Size 7 socks with Fall Leaves pattern Size 7 socks with Fall Leaves pattern | elp Edit Duplicate Duplicate As Delete 2) Listings Waiting to Upload (0) Upload. Search for Items Search for Folder Folder Title Only Listing Title Size 6 socks with Fall Leaves pattern Size 7 socks with Fall Leaves pattern Size 7 socks with Fall Leaves pattern | elp<br>Edit Duplicate Duplicate As Delete<br>Control Duplicate As Delete<br>Control Duplicate As Delete As Delete<br>Control Duplicate As Delete<br>Control Duplicate As De | elp<br>Edit Duplicate Duplicate As Delete Search Upload All<br>2] Listings Waiting to Upload (0)<br>Select the items you want to list on eBay, set the start time below, and then click the<br>upload.<br>Search for Search for All Items<br>Search for All Items<br>Title Only<br>Size 6 socks with Fall Leaves pattern<br>Size 7 socks with Fall Leaves pattern<br>Size 7 socks with Fall Leaves pa | elp<br>Edit Duplicate Duplicate As Delete Control of the View Online<br>2) Listings Waiting to Upload (0)<br>Control Upload All View Online<br>2) Listings Waiting to Upload (0)<br>Control Control Control Control One<br>Search for Items<br>Search for Control Control Co | elp<br>Edit Duplicate Duplicate As Delete Search Upload All View Online<br>2] Listings Waiting to Upload (0)<br>Select the items you want to list on eBay, set the start time below, and then click the Add to Upload button. Control-Click to set<br>upload.<br>Search for Tems<br>Search for Title Only<br>Title Only<br>Listing Title Size 6 socks with Fall Leaves pattern<br>Size 7 socks with Fall Leaves pattern<br>Size 7 socks with |  |  |

#### Search by title, description and folder

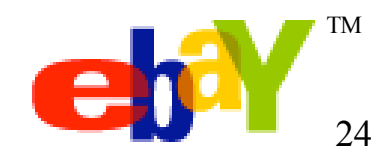

#### Sending Listings to eBay

| 📌 Turbo Lister                       |                                                               |                                                                |                                                        |                                        |               |                                                |                                                      |                   | _17                |  |  |  |  |
|--------------------------------------|---------------------------------------------------------------|----------------------------------------------------------------|--------------------------------------------------------|----------------------------------------|---------------|------------------------------------------------|------------------------------------------------------|-------------------|--------------------|--|--|--|--|
| File Edit View Tools Help            |                                                               |                                                                |                                                        | _                                      |               |                                                |                                                      |                   |                    |  |  |  |  |
| Create New Preview                   | Edit v                                                        | Duplicate                                                      | Duplicate As                                           | X<br>Delete                            | Starch        | Upload All                                     | • View Online                                        |                   |                    |  |  |  |  |
| Item Inventory (24)                  | Item Inventory (24) Listings Waiting to Upload (3)            |                                                                |                                                        |                                        |               |                                                |                                                      |                   |                    |  |  |  |  |
|                                      |                                                               |                                                                |                                                        |                                        |               |                                                |                                                      |                   |                    |  |  |  |  |
| W below are your scheduled listings  | waiting to be t                                               | иріоадед. Сіїск (r                                             | ie opioad Ali to et                                    | say button to ci                       | onneccio ebay | now.                                           |                                                      |                   |                    |  |  |  |  |
| Listing Title                        | Sta                                                           | rt Date & Time                                                 | Format                                                 | Item Label 🛛 🤇                         | ty Duration   | Start Price Buy                                | It Now Price Fees                                    | Modified          |                    |  |  |  |  |
| Star Wars NEW DVD                    |                                                               | ASAP                                                           | 🛄, Fixed Price                                         |                                        | 1 5           |                                                | 1.00                                                 | 4/8/2004 5:46 PM  |                    |  |  |  |  |
| Harry Potter (1999)                  |                                                               | ASAP                                                           | 🙏 Auction                                              |                                        | 1 7           | 4.99                                           | 5.00                                                 | 4/8/2004 5:46 PM  |                    |  |  |  |  |
| Fitzgerald's the Great Gatsby by Her | nry Da…                                                       | ASAP                                                           | 🙏 Auction                                              |                                        | 1 7           | 0.99                                           | 5.00                                                 | 4/8/2004 5:46 PM  |                    |  |  |  |  |
|                                      | <ul> <li>Reschedu</li> <li>Reschedu</li> <li>Space</li> </ul> | ule to start immed<br>ule to start on<br>ee out multiple listi | iately when I uplo<br>4/8/20<br>ngs at <u>Sminut</u> e | ad to eBay<br>004 🗾 07:0<br>s 💌 interv | io PM 💌 el    | Note: A fa<br>to start at<br>Bay U.S. Time (PD | ee will apply for each<br>a later time.<br>IT]<br>OK | Cancel            |                    |  |  |  |  |
| Click 'up' and 'down' arrow          | ws to change t                                                | he upload order o                                              | of selected listings.                                  |                                        |               |                                                |                                                      |                   |                    |  |  |  |  |
|                                      |                                                               |                                                                |                                                        |                                        |               | Calcula                                        | ate Listing Fee(s)                                   | Change Start Time | Upload All to eBay |  |  |  |  |

- Select listings from Item Inventory and click "Add to Upload"
- Click on "Listings Waiting to Upload" tab
- Calculate listing fees and if desired, change start time

Upload to eBay TM

#### **Preferences and Options**

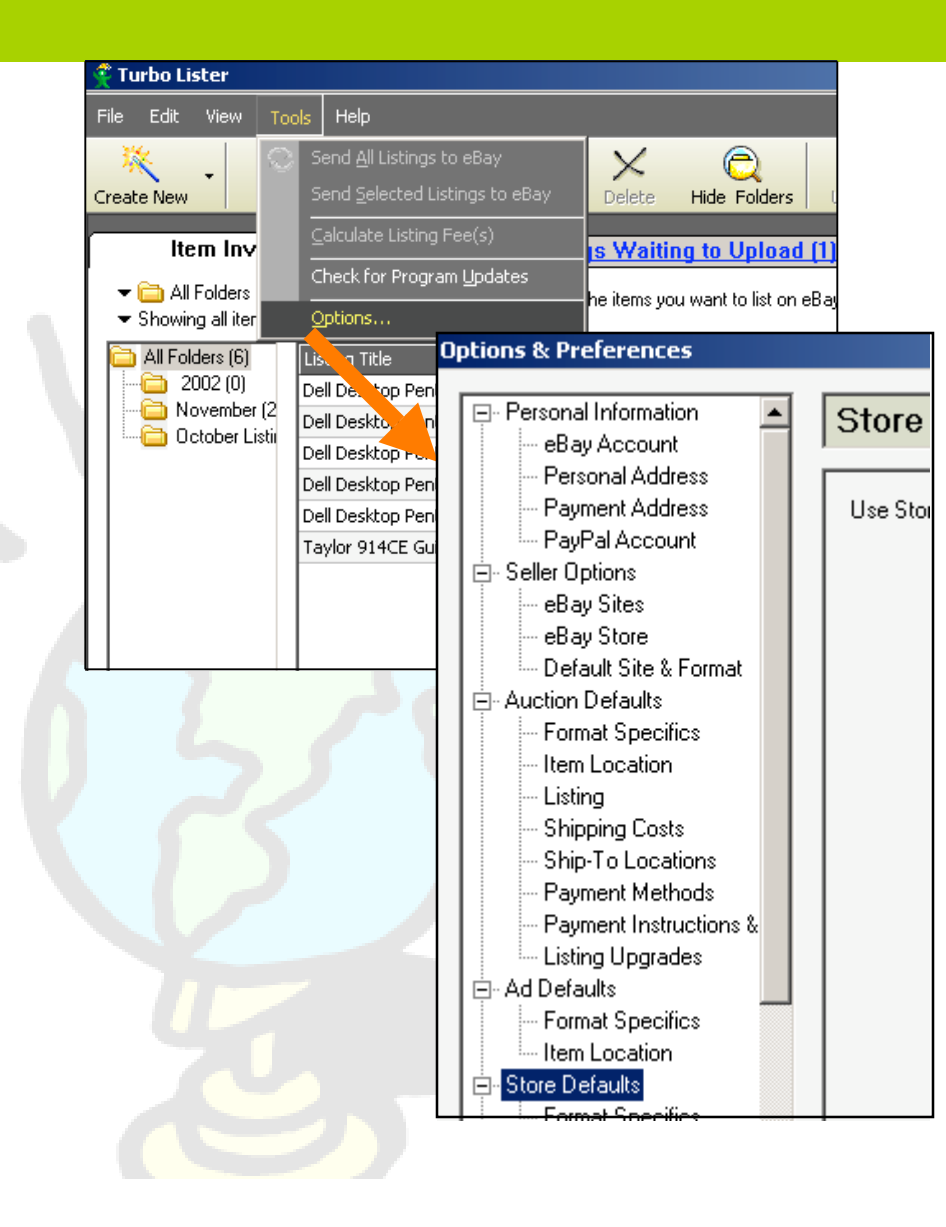

## Manage and set your default information:

- Personal information
- Seller options
- Auction defaults
- eBay Stores defaults
- Ad Format defaults
- Fixed Price listing defaults
- Advanced options
- Importing and exporting listings
- Using your Activity Log

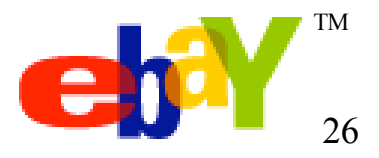

#### Importing and Exporting Listings

| 😤 Tı | urbo Lister             |      |     |        |                       |                  |          |
|------|-------------------------|------|-----|--------|-----------------------|------------------|----------|
| File | Edit View Tools         | Help |     |        |                       |                  |          |
|      | <u>N</u> ew             | ×    | 2   | _      | <b>-</b>              |                  |          |
|      | Change <u>U</u> ser     |      | dit |        | Duplicate             | Duplicate        | As D     |
|      | ⊆lose                   |      |     |        | Lictinge V            | Vaiting to       | Linioad  |
|      | Import items            | •    |     | From [ | <u>M</u> ister Lister |                  | phoad    |
|      | Export Selected Items   | Þ    |     | From ( | <u>=</u> sv           |                  | o eBay b |
|      | <u>B</u> ackup Database |      |     | From S | 5eller's Assistar     | it <u>B</u> asic | Item     |

Import data from: •eBay •CSV (can use with Excel)

- •Mister Lister
- •Seller's Assistant Basic

Export data to: •CSV format

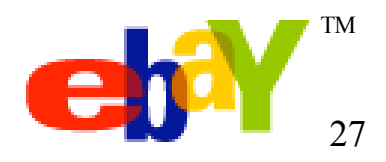

#### Using the Activity Log

| 🦿 Turbo Lister                                   |                                 |                                          |                      |                                |                           |                    |                       |
|--------------------------------------------------|---------------------------------|------------------------------------------|----------------------|--------------------------------|---------------------------|--------------------|-----------------------|
| File Edit View Tools Help                        |                                 |                                          |                      |                                |                           |                    |                       |
| 🔆 🤶 Show Eolders                                 | <b>-</b>                        | X (                                      | 2                    | 2                              | Į (                       | -                  |                       |
| Create New Pending Listings Online               | uplicate As D                   | elete Show F                             | olders               | Upload A                       | View                      | Online             |                       |
| Iten Inventory                                   | Listings W                      | /aiting to Upl                           | oad (1               | L)                             |                           |                    |                       |
| <ul> <li>✓ Call All</li> <li>✓ Showin</li> </ul> | Select the ite<br>Control-Click | ms you want to lis<br>to select multiple | st on eB<br>items to | ay, set the st<br>add to the u | art time below,<br>pload. | and then click the | Add to Upload button. |
| Listing Title                                    | Δ                               | Format                                   | Qty                  | Duration                       | Start Price               | Buy It Now Price   | Modified              |
| Dell Desktop Pentium IV 1600 MHZ 512 RAM 300     | 5B                              | 🙏 Auction                                | 1                    | 7                              | 100.00                    | 200.00             | 11/12/2002 2:14 PM    |
| Dell Desktop Pentium IV 1600 MHZ 512 RAM 300     | 5B                              | 🙏 Auction                                | 1                    | 7                              | 100.00                    | 200.00             | 11/12/2002 2:14 PM    |
| Dell Desktop Pentium IV 1600 MHZ 512 RAM 300     | 5B                              | 🙏 Auction                                | 1                    | 7                              | 5.00                      | 10.00              | 11/8/2002 7:33 PM     |
| Dell Desktop Pentium IV 1600 MHZ 512 RAM 300     | 5B                              | 📣 Auction                                | 1                    | 7                              | 100.00                    | 200.00             | 11/8/2002 5:03 PM     |
| Dell Desktop Pentium IV 1600 MHZ 512 RAM 300     | 5B                              | 🙏 Auction                                | 1                    | 7                              | 100.00                    | 200.00             | 11/8/2002 5:03 PM     |
| Dell Desktop Pentium IV 1600 MHZ 512 RAM 300     | 5B                              | 🙏 Auction                                | 1                    | 7                              | 4.00                      | 6.00               | 11/8/2002 7:33 PM     |
| Taylor 914CE GuitarMint Condition                |                                 | 🛄, Fixed Price                           | 1                    | 7                              |                           | 500.00             | 11/8/2002 4:40 PM     |

•Keep records of item numbers and other important listing information

| 3 | Activity Log       |            |           |     |             |                  |                   |                    |          |         | × |
|---|--------------------|------------|-----------|-----|-------------|------------------|-------------------|--------------------|----------|---------|---|
|   | Listing Title 💦    | Item #     | Format    | Qty | Start Price | Buy It Now Price | Submitted Time    | Start Time         | Duration | Fees    | ĺ |
|   | Dell Desktop Penti | 2070216034 | 🙏 Auction | 1   | 4.00        |                  | 11/8/2002 7:47 PM | 11/15/2002 8:45 PM | 7        | \$0.90  |   |
|   | Dell Desktop Penti | 2070216037 | 🙏 Auction | 1   | 5.00        |                  | 11/8/2002 7:47 PM | 11/15/2002 8:45 PM | 7        | \$1.15  |   |
|   | Dell Desktop Penti | 2070216041 | 🙏 Auction | 1   | 100.00      |                  | 11/8/2002 7:47 PM | ASAP               | 7        | \$ 5.30 |   |
|   |                    |            |           |     |             |                  |                   |                    |          |         |   |
|   |                    |            |           |     |             |                  |                   |                    |          |         |   |
|   |                    |            |           |     |             |                  |                   |                    |          |         |   |
|   |                    |            |           |     |             |                  |                   |                    |          |         |   |
|   |                    |            |           |     |             |                  |                   |                    |          |         |   |
|   |                    |            |           |     |             |                  |                   |                    |          |         |   |
|   |                    |            |           |     |             |                  |                   |                    |          |         |   |
|   |                    |            |           |     |             |                  |                   |                    |          |         |   |
|   |                    |            |           |     |             |                  |                   |                    |          |         |   |
|   |                    |            |           |     |             |                  |                   | Drive              | 04       |         |   |
|   |                    |            |           |     |             |                  |                   | Eunt               | UK       |         |   |
|   |                    |            |           |     |             |                  |                   | Funt               | UK       |         | 4 |

#### •Click "View" and select "Activity Log"

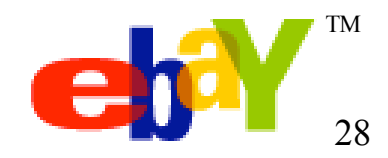